# Használati útmutató

Sagemcom F@ST 5670/5670 V2

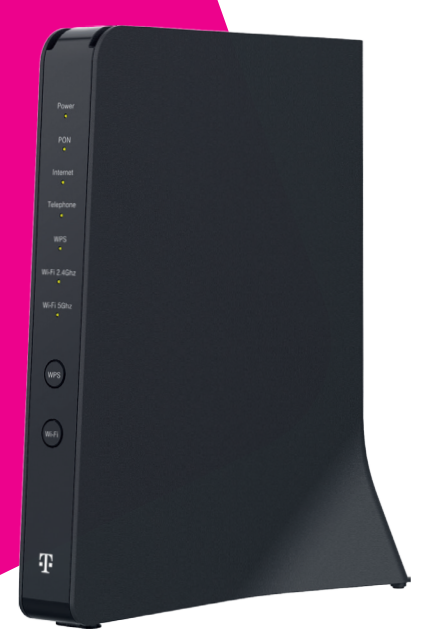

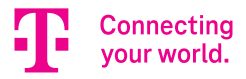

A F@ST 5670v2 Telekom Home Box (modem) egy optikai hálózat lezáró egység (ONT Optical Network Terminal), amely a gigabit sebességű optikai előfizetői hálózatban (GPON Gigabit-capable Passive Optical Network) használható (az ITU G.984.1 ajánlásnak megfelelően).

A Sagemcom F@ST 5670v2 a 4 db Gigabit Ethernet (GE) interfész (LAN1–4) mellett rendelkezik 1 db 2.5G Ethernet interfésszel, 2 USB porttal, 2 telefon csatlakozóval, valamint WiFi 2,4 és 5 GHz frekvenciájú hálózatot tesz elérhetővé.

€ € D A CE jelölés igazolja, hogy a termék megfelel az Európai Parlament és a Tanács rádió-berendezésekre és távközlő végberendezésekre, valamint a megfelelőségük kölcsönös elismerésére vonatkozó RED irányelve alapvető követelményeinek; illetve a környezettudatos tervezés követelményeivel foglalkozó 2009/125/EK ErP irányelv alapvető követelményeinek. Ez a jelölés tanúsítja a berendezés megfelelőségét a felhasználók biztonsága és egészsége, a berendezés elektromágneses kompatibilitása, a rádiófrekvencia-spektrum megfelelő használata és a termék környezeti hatásainak csökkentése tekintetében.

A Sagemcom Broadband SAS minden felelősséget elhárít, ha a felhasználás helyén érvényben levő előírásokat nem tartják be, vagy ha az erre az alkalmazásra vonatkozó, az adott országra érvényes nemzeti szabályozások be nem tartása valamely harmadik fél rádiófrekvenciás zavarását okozza. A berendezés a 2,4 GHz-es és az 5 GHz-es sávokban rádióhullámokat bocsájt ki. A rádióhullámoknak való kitettség minimalizálása érdekében javasolt, hogy a termék és a személyek között a távolság legalább 20 cm legyen. WiFi 5GHz: A 5150–5350 MHz korlátozódik beltéri használatra. Az EK megfelelőségi nyilatkozat megtekinthető a Sagemcom weboldalának – www.sagemcom.com – SUPPORT részén, vagy beszerezhető az alábbi címről:

Sagemcom Broadband SAS CS 39000 92271 BOIS-COLOMBES CEDEX FRANCE

Szerzői jog © Sagemcom Broadband SAS. Minden jog fenntartva. A Sagemcom bejegyzett védjegy.

#### 1. A doboz tartalma

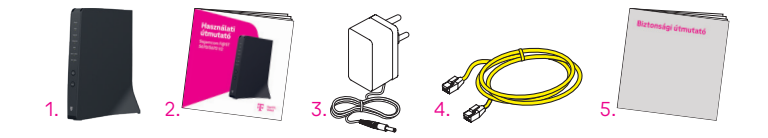

- 1. Sagemcom F@ST 5670v2 Telekom Home Box (modem)
- 2. Használati útmutató
- 3. Hálózati adapter
- Sárga Ethernet kábel, amivel a Telekom Home Box (modem) a számítógép Ethernet portjához csatlakoztathatja
- 5. Biztonsági útmutató

# 2. Biztonsági óvintézkedések

A részletes biztonsági útmutató az eszköz dobozában, külön dokumentumként található. Kérjük, hogy üzembehelyzés előtt figyelmesen olvassa el, és tartsa be előírásait.

# 3. Üzembehelyezés

## Optikai kábel csatlakoztatása

A készülék alján található, az optikai kábelnek kialakított csatlakozóba csatlakoztassa az optikai kábelt! Távolítsa el a csatlakozót védő műanyag porvédő fedelet!

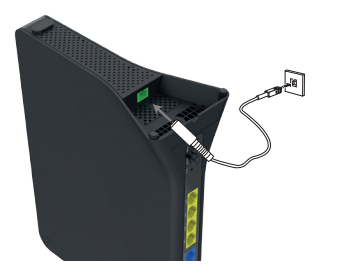

# A Telekom Home Box (modem) csatlakoztatása

Hozza létre az alábbi ábrán látható összeköttetéseket, majd helyezze áram alá a készüléket és kapcsolja be az On/Off gomb segítségével.

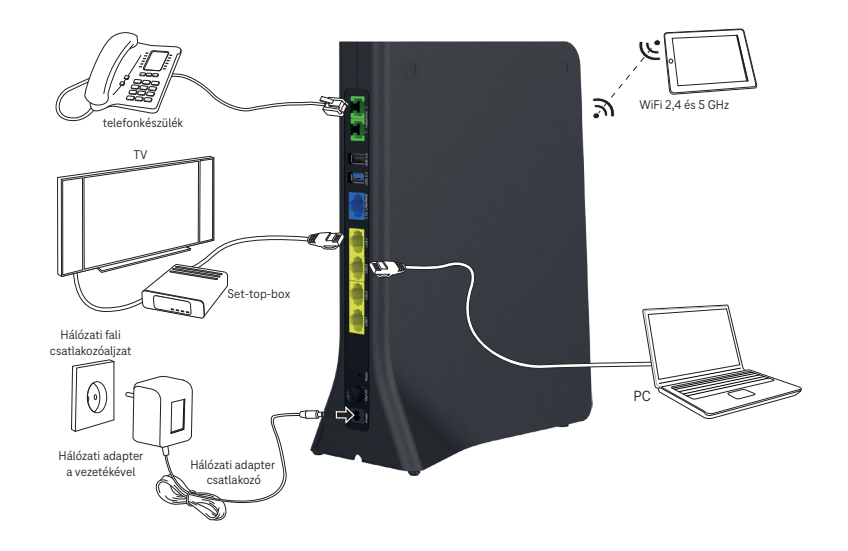

7

# A Telekom Home Box (modem) felügyelete

A Telekom Home Box (modem) működését és állapotát az alábbi eszközök használatával ellenőrizheti:

- az eszköz előlapján levő LED kijelzők státusza alapján,
- az eszköz menedzselési interfészét használva, ami a http://192.168.1.1 címen érhető el.

| LED                          | SZÍN       | ÁLLAPOT            | JELENTÉS                                                            |  |  |  |
|------------------------------|------------|--------------------|---------------------------------------------------------------------|--|--|--|
| POWER                        | Zöld       | Nem világít        | Nincs áram alatt a készülék                                         |  |  |  |
|                              |            | Zölden villog      | A készülék indul, betölt<br>A készülék normál üzemben van           |  |  |  |
|                              |            | Folyamatosan zöld  |                                                                     |  |  |  |
| PON<br>kapcsolat<br>állapota | Zöld/Piros | Nem világít        | A készülék ki van kapcsolva, vagy éppen<br>betölt                   |  |  |  |
|                              |            | Folyamatosan zöld  | Az ONT szinkronizált a PON interfészen keresztül                    |  |  |  |
|                              |            | Folyamatosan piros | A vett optikai jel teljesítménye kívül esik az<br>adott tartományon |  |  |  |
| Internet                     | Zöld       | Nem világít        | Nincs Internet kapcsolat                                            |  |  |  |
|                              |            | Folyamatosan zöld  | A Telekom Home Box (modem) csatlakozott<br>az Internethez           |  |  |  |

| LED           | SZÍN       | ÁLLAPOT                     | JELENTÉS                                                                                |  |  |
|---------------|------------|-----------------------------|-----------------------------------------------------------------------------------------|--|--|
| Telephone     | Zöld/Piros | Nem világít                 | Nincs regisztrált VOIP kapcsolat, nem képes<br>telefonhívások indítására és fogadására. |  |  |
|               |            | Folyamatosan zöld           | VOIP kapcsolat regisztrálva van, képes tele-<br>fonhívások indítására és fogadására.    |  |  |
|               |            | Zölden villog               | Hívás folyamatban (legalább egy fiók<br>részéről)                                       |  |  |
|               |            | Folyamatosan piros          | Hibás hitelesítés (legalább egy fiók részéről)                                          |  |  |
| WPS           | Zöld       | Nem világít                 | Alapállapot, a WPS inaktív                                                              |  |  |
|               |            | Zölden villog lassan (1Hz)  | WPS egyeztetés aktiválva                                                                |  |  |
|               |            | Zölden villog gyorsan (2Hz) | ) WPS párosítás folyamatban van                                                         |  |  |
|               |            | Folyamatosan zöld           |                                                                                         |  |  |
| Wi-Fi 2.4 GHz | Zöld       | Nem világít                 | A Wi-Fi interfész ki van kapcsolva                                                      |  |  |
|               |            | Folyamatosan zöld           | A Wi-Fi interfész be van kapcsolva                                                      |  |  |
|               |            | Zölden villog               | A Wi-Fi interfész be van kapcsolva, adatfor-<br>galmazás folyamatban                    |  |  |
| Wi-Fi 5 GHz   | Zöld       | Nem világít                 | A Wi-Fi interfész ki van kapcsolva                                                      |  |  |
|               |            | Folyamatosan zöld           | A Wi-Fi interfész be van kapcsolva                                                      |  |  |
|               |            | Zölden villog               | A Wi-Fi interfész be van kapcsolva, adatfor-<br>galmazás folyamatban                    |  |  |

# 4. A Telekom Home Box (modem) menedzselése

A Telekom Home Box (modem) egyszerűen elérhető és konfigurálható webes böngészőkön keresztül. A http://192.168.1.1 címen a webes alkalmazásba belépve lekérdezhetők az eszköz aktuális üzemállapotára vonatkozó adatok és beállítások. Egyes konfigurációk a felhasználó által is beállíthatók ezen a felületen, mint például a Wi-Fi neve és jelszava, illetve a Wi-Fi kapcsolat engedélyezése.

A Telekom Home Box (modem) szolgáltatással összefüggő tulajdonságait a szolgáltató előre beállította a készüléken. Ezeket a tulajdonságokat a felhasználó nem tudja megváltoztatni. A felhasználói menedzsment felületen szürkével jelölt elemek a felhasználó által nem változtathatók meg.

A leírásban szereplő képek és illusztrációk csak példaként szolgálnak az egyes funkciók könnyebb érthetősége érdekében.

#### 4.1 A TCP/IP tulajdonságok beállítása a számítógépen

A Telekom Home Box (modem) konfigurálásához használt PC hálózati interfészeit úgy kell beállítani, hogy automatikusan szerezzenek IP címet a hálózati DHCP szervertől (alapállapotban ez a beállítás). A Telekom Home Box (modem) beépített DHCP kiszolgálója ad IP címet a PC számára, amennyiben az eszközt csatlakoztattuk az optikai interfészén keresztül a szolgáltatói hálózathoz.

#### 4.2 Bejelentkezés a készülékbe

#### A következő lépésekkel jelentkezzen be a Telekom Home Boxba (modem):

- 1. Nyisson meg egy internet böngészőt a számítógépén, Chrome ajánlott, az IE-nél verzió függő a helyes működés.
- 2. Írja be a címsorba a http://192.168.1.1 címet (a Telekom Home Box (modem) alapértelmezett IP címe) és üsse le az Entert.
- 3. Megjelenik a következő ábrán látható bejelentkező képernyő.
- Írja be a felhasználónevet (User) és jelszót (Password), melyek a készülék alján lévő címkén találhatóak User name és Password névként.
- 5. A Log-in feliratra kattintás után konfigurálható a berendezés.

**Megjegyzés:** A jelszó a későbbiekben a Web-es felületen keresztül bármikor megváltoztatható.

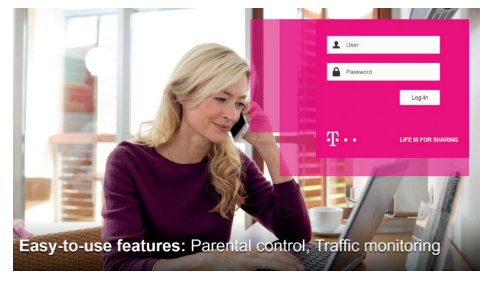

1. ábra: Bejelentkezési képernyő

A főképernyőn az Internet Connectivity-re kattintva tudjuk megadni az internet kapcsolódáshoz szükséges adatokat. Főképernyő → Internet Connectivity → Basic lapon adható meg a csatlakozáshoz szükséges Log-in (Felhasználó név) és Password (Jelszó). Ezek beírását követően az Apply (alkalmaz) gomb megnyomásával érvényesíthetjük a beállítást. Sikeres csatlakozás után az Internet Connectivity → Basic lapon tekinthető meg az Internet kapcsolathoz tartozó bővebb információ, illetve a jobb felső sarokban Connected-re vált a földgömb melletti felirat.

Figyelem: Az internet kapcsolathoz szükséges Username és Password nem azonos az eszköz alján lévő címkén szereplő Username és Password-del. (Utóbbiak az eszközbe történő belépéshez kellenek). Az internet kapcsolathoz szükséges Username és Password-öt a szolgáltató külön adja meg szerződéskötéskor.

| Welcon | me to F@st 567                                                         | ′0v2 |         |                               |        |         | C Click               | to refresh |
|--------|------------------------------------------------------------------------|------|---------|-------------------------------|--------|---------|-----------------------|------------|
| ۲      | F@st 5670v2                                                            | ۲    |         | Access Control                | ۲      | 6       | Internet Connectivity | ۲          |
| Co     | Configure DHCP, NTP, DynDNS Configure Parental Control. Firewall, DMZ. |      | I, DMZ. | Status: Connected             |        |         |                       |            |
|        | ningule brior, intr, bynbin                                            |      | Conne   | ure Parentai Control, Pirewai | , OWL. | Status. | Somecieu              | _          |

2. ábra: Főképernyő

| Internet Connectivity |                   | Connecte      |
|-----------------------|-------------------|---------------|
| Basic GPON            |                   |               |
| IPv4 IPv6             |                   |               |
| IPv4                  |                   |               |
| Connection type       | PPP               |               |
| Log-In                | login@t-online.hu |               |
| Password              | •••••             | Show Password |

3. ábra: Internet Connectivity

#### 4.4. Vezeték nélküli kapcsolat beállítások

A Wi-Fi 2,4GHz és Wi-Fi 5GHz lapon lehet a vezeték nélküli kapcsolatok beállításait elvégezni. A két Wi-Fi sáv egyidejűleg is használható, amennyiben csak egyiket használja a használaton kívülit javasolt kikapcsolni!

Figyelem: Nem mindegyik Wi-Fi eszköz kompatibilis az 5GHz-s rendszerrel!

## Alapvető WLAN beállítások

A Főképernyő → Wi-Fi 2,4GHz → Basic lapon lehet engedélyezni, vagy tiltani a vezeték nélküli kapcsolatot: ON (engedélyezve, status UP) OFF (kikapcsolva, status DOWN). Az alapvető beállítások találhatók itt.

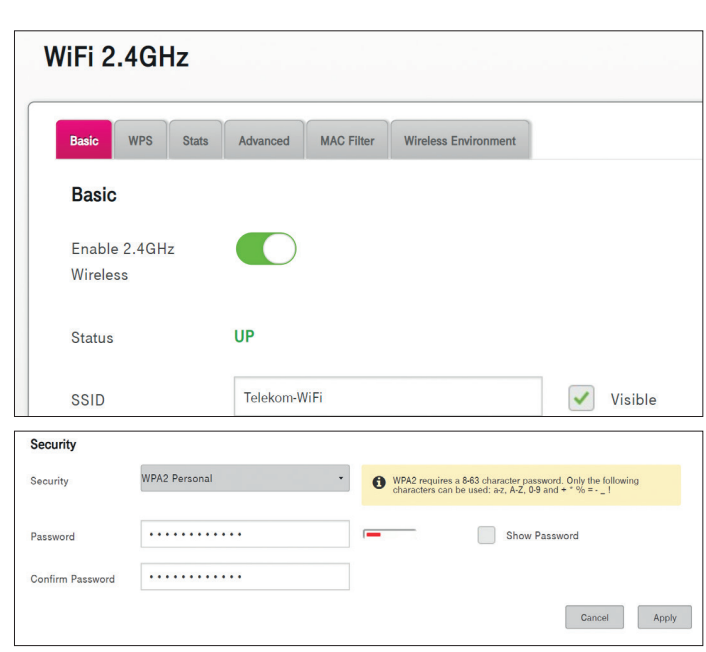

4. ábra: Wi-Fi kapcsolat alapbeállításai

## Beállítási lehetőségek:

## Basic:

- Enable 2,4GHz Wireless: ON/OFF
- · SSID: Az SSID a vezeték nélküli kapcsolat azonosítója.
- Visible: Az SSID láthatóságát lehet beállítani. Kiválasztásával beállítható, hogy az SSID látható legyen-e a vezeték nélküli hálózatok felderítését szolgáló alkalmazások számára.
- · Channel Selection: Alkalmazni kívánt csatorna kiválasztása.
- Security: Itt lehet kiválasztani az azonosítás módját. Javasoljuk, hogy a csatlakoztatott eszközök által támogatott legnagyobb biztonsági szintű módot használják.

A Security mód kiválasztása mellett megjelenő mezőben segítséget kapunk, hogy az adott biztonsági módhoz milyen karaktereket használhatunk a jelszóban (password).

Password: a Wi-Fi kapcsolat eléréséhez tartozó jelszó. Ebben a mezőben állítható be a biztonsági kulcs, amely 8–63 karakter, vagy 64 hexadecimális szám lehet. Ezeknek a Telekom Home Boxban (modem) és a csatlakoztatni kívánt eszközön (pl. számítógép, tablet, telefon) azonosnak kell lenni, ellenkező esetben a csatlakozás nem lehetséges. Show Password előtti négyzetet kipipálva a beállított jelszó láthatóvá válik. A szándékolatlan tévesztések elkerülése érdekében a jelszót meg kell adni kétszer egymás után, második alkalommal a Confirm Password (jelszó megerősítése) mezőben. A beállítást követően az Apply (alkalmaz) gomb megnyomásával érvényesíthetjük azokat. A beállítási képernyőn megjelenő QR-kód kinyomtatható illetve megfelelő alkalmazással beolvasva automatikusan beállítja a Wi-Fi csatlakozást az alkalmazást futtató eszközön.

A Wi-Fi 5GHz beállítása teljesen megegyezik a fent említett 2,4GHz-es beállításával.

#### **Band steering**

A tökéletes Wi-Fi élmény biztosítását szolgálja a Band steering funkció, ami használat közben folyamatosan monitorozza a felhasználók eszközeit és automatikusan a legjobb internetkapcsolatot biztosítja nekik azáltal, hogy mind a 2,4 GHz és 5GHz frekvenciasávot kihasználva az éppen optimális jelet küldő csatornára csatlakoztatja a Wi-Fi-s eszközt.

Ezt a funkciót a Band steering gomb bekapcsolásával, majd az Apply (alkalmaz) gomb megnyomásával érvényesíthetjük.

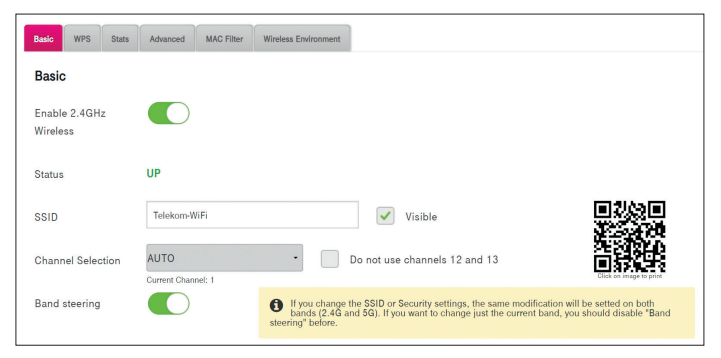

5. ábra: Band steering

# Műszaki paraméterek:

- · Méret (magasság x mélység x szélesség): 255 x 200 x 90 mm
- Tápellátási paraméterek:
- bemenet: 200-240V AC 50/60Hz 1.0A max.
- kimenet: 12V DC 2.5A
- Hőmérséklet tartomány: 5°C 40°C
- Páratartalom: 5% 85%

# Összeszerelés Telekom applikációval

Az összeszerelést a Telekom applikáció segítségével is elvégezheted! Telefonoddal olvasd be az itt található QR kódot és kövesd a Telekom applikációban megjelenő utasításokat.

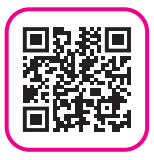

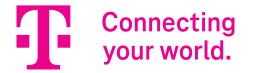